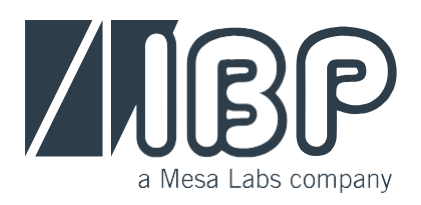

# **SmartHDM**

快速入门指南和安全说明 快速入门指南和安全说明

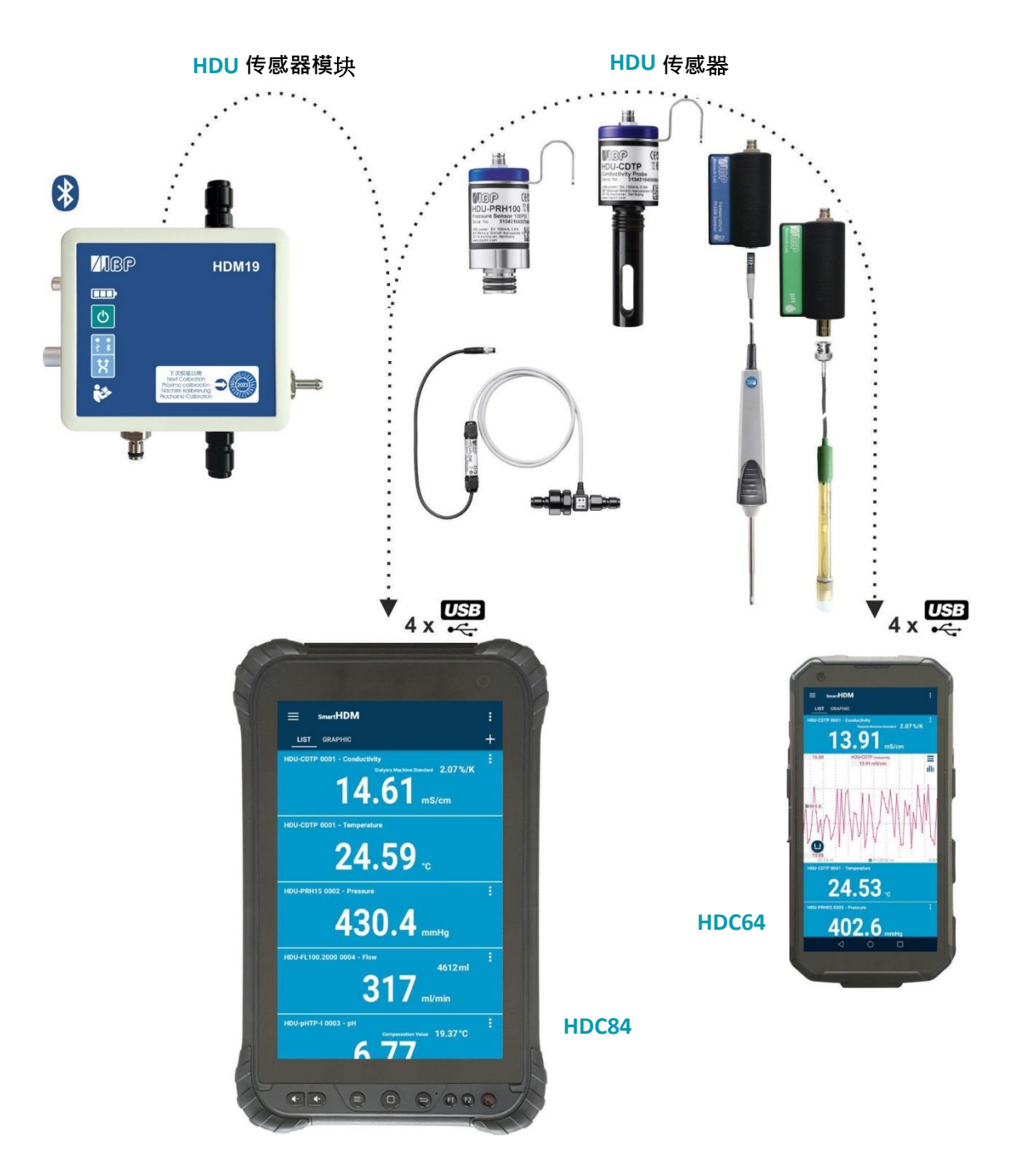

本文档描述了SmartHDM 系统的主要功能。

完整手册参见 http://www.ibpmt.com/d\_pdf\_hdc/SmartHDM\_Manual\_CN.pdf 深圳市展业达鸿科技有限公司

# 安全说明 请先阅读此项 为安全起见,请仔细阅读以下安全说明

# •在使用SmartHDM 系统之前,请仔细阅读完整的SmartHDM 系统用户手册。

•在将SmartHDM 系统连接到被测设备之前,请查看被测设备的完整手册。

•测试期间,请勿将SmartHDM 系统与医疗设备结合使用。

•设备所附带的电池未完全充电。使用前须至少充电两小时。

•设备远离未经授权的人员。

•确保所有传感器和传感器模块都具有有效的校准证书。

•仅在干燥环境中使用SmartHDM 系统,勿用湿手触摸。

•防止电缆机械过劳损伤。

•如果测试数值似乎不正确,请先确认设备没有故障。

•防止连接器上的静电释放。这可能导致SmartHDM 设备和被测设备的严重损坏。在接触连接到仪器的连接器或线缆之前,请确保设备已完全放电。

•高于42 V 的对地电压是危险的。电压升高会导致电击,从而对健康造成危害。确保没有任何连接器的电压高于指定电压。

•请勿打开SmartHDM 系统的设备。里面没有可维修的部件。

深圳市展业达鸿科技有限公司

# 1 HDC64 概述

HDC64 结合了强大的Blackview Mobile 和Android 操作系统, 并配备了带有四个USB-A接口的USB-Hub,可直接连接传感器和模块。

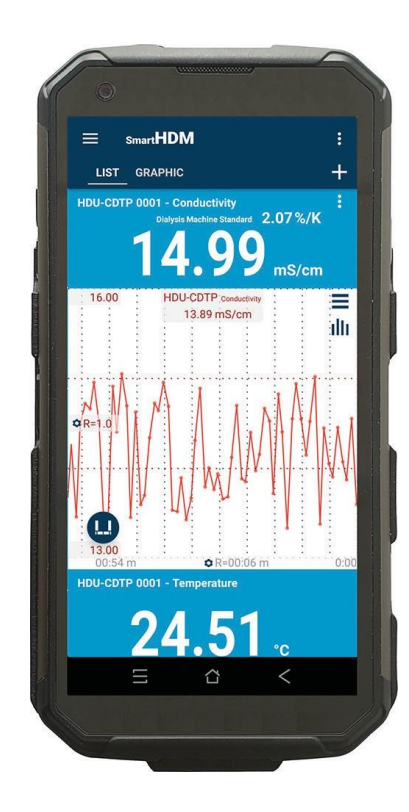

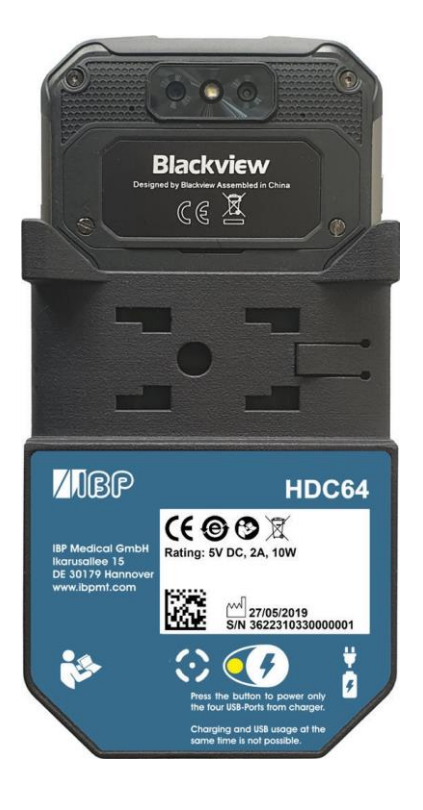

有关Blackview Mobile 的详细信息,请阅读设备手册。

USB接口,用于连接传感器和模块

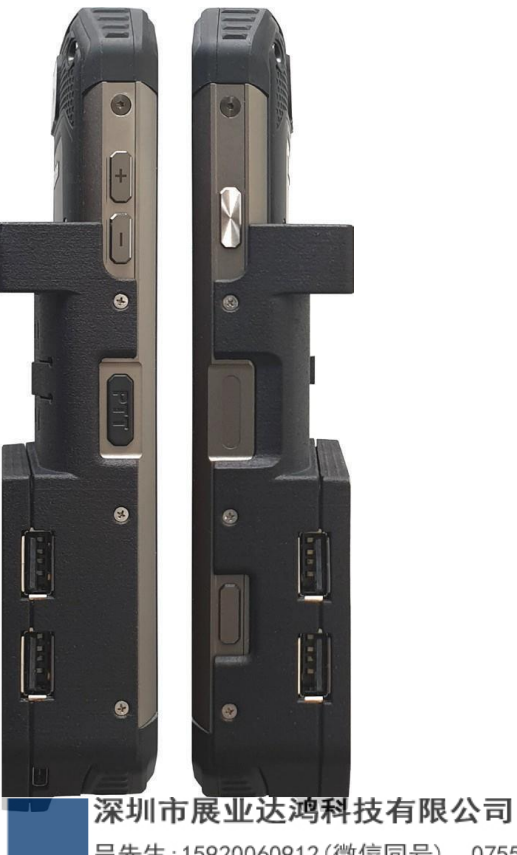

日先生:15920060912(微信同号) 0755-22934005(座机) 地址:深圳市福田区八卦二路八卦岭工业区615栋419 邮箱:hongqi@thingstet.com

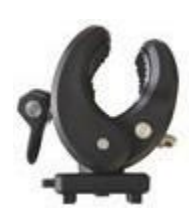

提供的支架可将设备连接到输液杆或用作支架。必须将支架推入后部的安装孔中直 到锁定为止,方可使用。根据用途,可以转动支架。

USB-C充电端口没有USB 功能。

该系统不允许同时为电池充电,也不允许使用四个USB-A接口用于传感器或测量 模块。

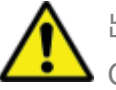

出于安全原因并确保设备快速充电,仅能使用随设备提供的电源。电源兼容 Quickcharge 2.0。

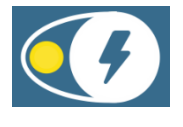

电源模式选择

不能同时充电和使用USB。 按下按钮可仅通过充电器为四个USB端口供电。

●绿色:

传感器的四个USB端口由内部电池供电。

如果将电池充电器插入USB-C端口,则电池要充电,而USB集线器要断开连接。 充电 期间无法访问USB端口.

红色LED指示电池正在充电

为避免断开USB端口,请按按钮并连接充电器。

● 呈黄色闪烁表示系统正在等待充电器插入。

黄色LED指示灯指示USB端口已上电,无法充电。
 传感器的USB集线器处于活动状态,外部充电器为包括传感器的集线器供电。
 HDC64无法为电池充电。

深圳市展业达鸿科技有限公司

# 2 HDC84 概述

HDC84安装了Android 操作系统,是一款强大的智能设备。它有四个USB-A 接口,用于直接连接传感器和模块。

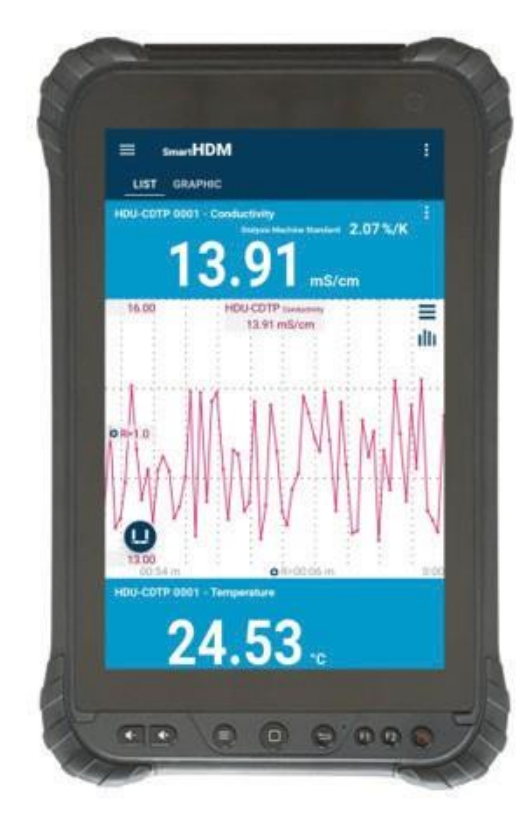

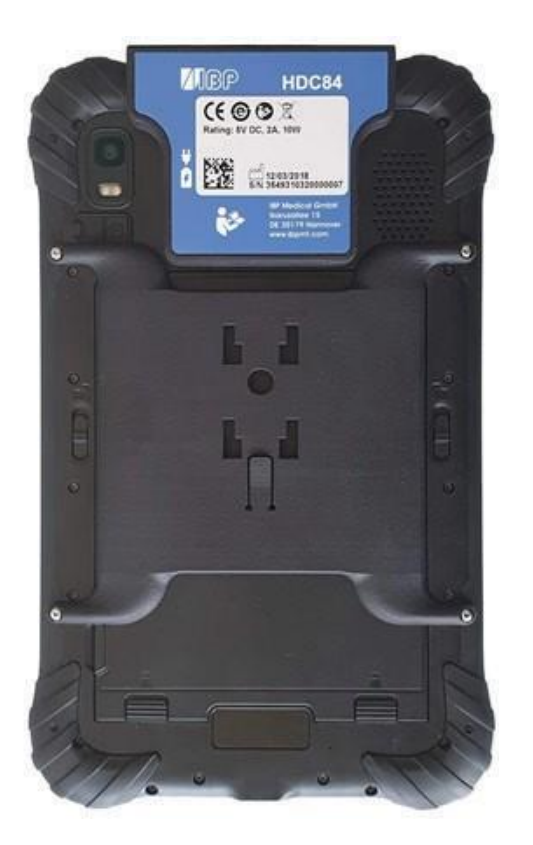

正面按钮具有标准的Android 功能。

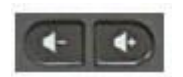

扬声器音量

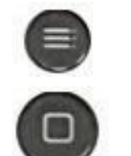

显示主菜单

短按显示主屏幕 长按显示正在运行的应用程序

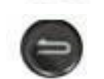

返回上一个界面

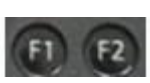

正面按钮具有标准的Android 功能。 F1选择SmartHDM 列表(LIST)界面 F2选择SmartHDM 图像(GRAPHIC)界面

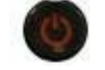

设备开/关

深圳市展业达鸿科技有限公司

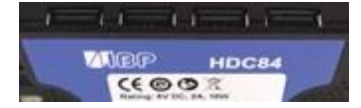

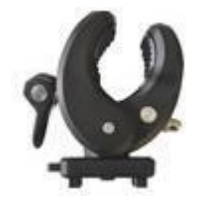

¥ ¢ USB接口,用于连接传感器和模块

提供的支架可将设备连接到输液杆或用作支架。必须将支架推入后部的安装孔中直到锁定为止,方可使用。根据用途,可以转动支架。

该设备有两个充电端口。 一个位于USB 接口,一个位于设备的下端。两 者都是标准USB-C 接口,都没有USB 功能。

该系统允许同时为电池充电,并使用四个USB-A接口用于传感器或测量模块。

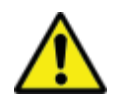

出于安全原因并确保设备快速充电,仅能使用随设备提供的电源。 电源兼容Quickcharge 2.0 。

# 3 Android 操作系

如果您不熟悉Android 操作系统,请在您的Android设备上打开 Google Play,并搜索"Android 快速入门指南 (Android quick start guide )"。

# **4 SmartHDM** 软件安装

最新版本的SmartHDM 可在 Google Play Mesa Labs SmartHDM 下获得。

要安装该应用,请按照Google Play中的说明进行操作。SmartHDM 适用于Android 7 及更高版本。

如果SmartHDM中的显示不令人满意,或者您想要更改显示器的一般尺寸,请尝试在显示/屏幕缩放或显示/显示尺寸下的Andorid设置中调整显示以满足您的需要。

# 5 医疗设备

SmartHDM 系统专为医疗设备的服务和质量控制而设计。为了在出现软件或硬件错误时迅速通知您,我们需要您的联系方式。

为满足医疗设备的要求,我们需要您的联系方式数据,以防出现硬件或软件问题。请单击应用程序 设置中"用户确认代码(User Confirmation Code)"下的"开始(Start)"。在开始的WEB页面 上输入您的数据。输入数据后,您将立即收到设备的验证码。在应用程序设置中输入收到的验证 码。如果未输入,您将收到消息"请注册应用程序"。

| 洗择主菜单中的设置    |                                                                                                    | Berrige      | ← App Settings                                                                                                    |
|--------------|----------------------------------------------------------------------------------------------------|--------------|----------------------------------------------------------------------------------------------------|
| (Settings) • | - Little Annual Annual Annua | Program info | Language English Stretchag language Obsers This Stalog                                                                                                    |
| -            |                                                                                                    | Feedbalk F   | Keep Screen On Street in Densities more power Dises During                                                                                                    |
|              |                                                                                                    |              | Dark Skin                                                                                                    |
|              |                                                                                                    |              | Measurement Duration [Hours] 24  Set duation of measurement is hous. Alternative include devices. For created of measurement. Exhibit and bibliotechnetister. |
|              |                                                                                                    |              | Swiping on Lindiate services of App.                                                                                                    |
|              |                                                                                                    |              | User Confirmation Code 0000<br>Since User Confirmation Code to confirm this Age on .DE solution                                                               |
|              |                                                                                                    |              | Get user confirmation code Start Devce-0 IssetTautoc/ter77                                                                                                    |
|              |                                                                                                    |              | O Demo Mode                                                                                                    |
|              |                                                                                                    |              | Reset all user settings Start Resets all user settings to publisher obtauts                                                                                   |
|              |                                                                                                    |              | ※ ※ ※ ※ ※ ※ ※ ※ ※ ※ ※ ※ ※ ※ ※ ※ ※ ※ ※                                                                                                    |
|              |                                                                                                    |              |                                                                                                    |
|              |                                                                                                    |              | 邮箱:hongqi@thingstet.com<br>网址:www.thingstest.com                                                                                                    |

# 6 SmartHDM 一般用途

SmartHDM 应用程序以数字和图像方式显示测量值。

### 6.1 一般功能

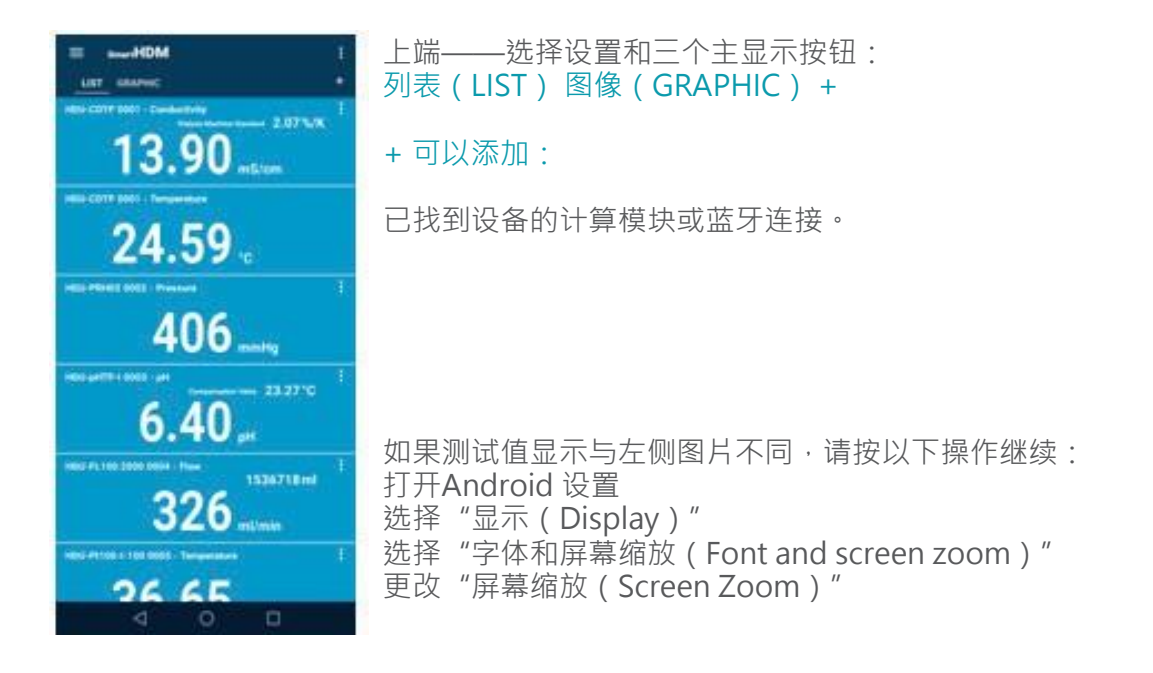

### 6.2 上端功能

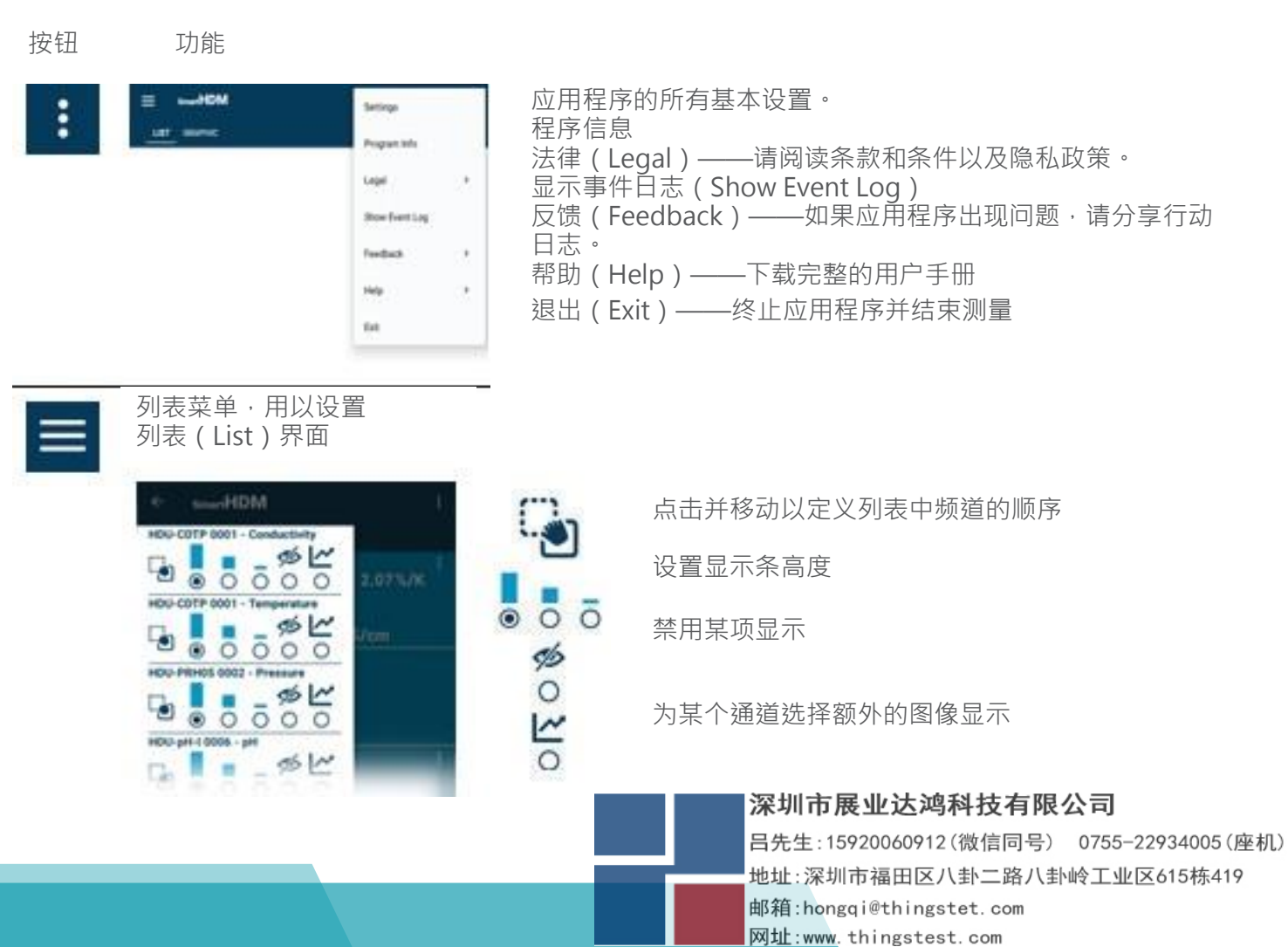

#### 6.3 列表显示功能

当连接的设备不同时,会显示不同的读数。

#### 项目详情

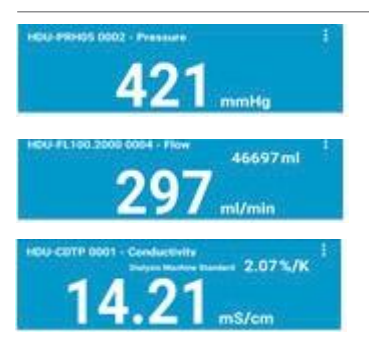

该读数区块是单值显示,在显示区域中没有任何附加功能。

该区块为双值显示。

上方数值是累计值。

这是显示设置的双值显示。 此处"透析机标准(Dialysis Machine Standard)"表示选择的电导 率温度补偿系数。

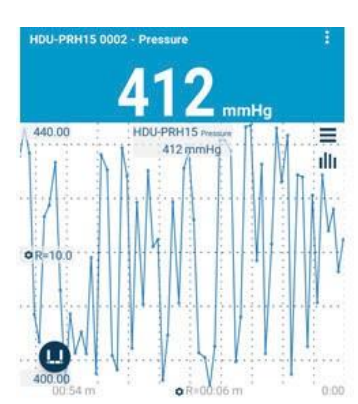

点击数值区域某处,打开本次测量值图像。

切换至统计视图

图像设置

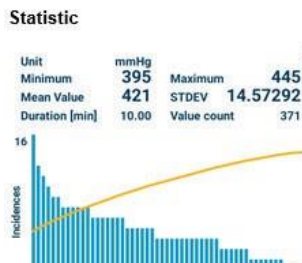

#### Statistic

2

C

切换至图像视图 建立新的统计计算

深圳市展业达鸿科技有限公司

Shows settings for the particular sensor.

下面以HDU-CDTP电导率/温度传感器的设置为例:

| ÷        | Conductivity                                                                                                    |  |  |  |
|----------|----------------------------------------------------------------------------------------------------|--|--|--|
| ÷        | Serial Number 9999310400000001<br>Serial number of the device.                                                                                                    |  |  |  |
| Internet | Measuring Range 0.00 200.00<br>Measuring range of measuring channel. mS/cm                                                                                                    |  |  |  |
|          | Range Temperature 0.00 100.00<br>Measurement range of temperature sensor. °C                                                                                                    |  |  |  |
| ×        | Last Calibration 17-01-07<br>Calibration is valid for one year.                                                                                                    |  |  |  |
| e B      | Name HDU-CDTP                                                                                                    |  |  |  |
|          | Edit device name for measuring list and plot.                                                                                                    |  |  |  |
| <b>@</b> | Listitem Columnation (1997)                                                                                                    |  |  |  |
| E        | Unit mS/cm                                                                                                    |  |  |  |
|          | Select unit for plot.                                                                                                    |  |  |  |
| †↓       | Number of decimal places 2                                                                                                    |  |  |  |
|          | Set number of decimal places, does not change measurement accuracy.                                                                                                    |  |  |  |
|          | Temperature Compensation<br>Coefficient                                                                                                    |  |  |  |
| •        | Only use this function if you have fully<br>understood it. Please also read the<br>SecretHDM loop monute                                                                                                    |  |  |  |
|          | Smarthow-user-manual.<br>Select temperature compensation coefficient<br>type.                                                                                                    |  |  |  |
|          | Dialysis Machine Standard                                                                                                    |  |  |  |
|          | Value 25°: 2.000 - 37°: 2.070 %/K                                                                                                    |  |  |  |
| 2        | Adjustment                                                                                                    |  |  |  |
|          | Only use this function if you have fully understood it.<br>Please also read the SmartHDM-User-manual.                                                                                                    |  |  |  |
|          | mS/cm 14.0                                                                                                    |  |  |  |
|          | Select Neterence Solution as temperature<br>Compensation Coefficient: Enter the value<br>of the reference solution. Solution must be<br>between 13,50 and 14,50 mS/cm. Arrange<br>solution temperature between 24,8 and 25,2<br>°C. |  |  |  |
|          | Adjust 🙃 Adjust                                                                                                    |  |  |  |
|          | Adjust conductivity by pressing Adjust button.<br>After adjustment, calibrate the conductivity.                                                                                                    |  |  |  |
|          | Result                                                                                                    |  |  |  |
|          | Conductivity 13.51 ms/cm                                                                                                    |  |  |  |
|          | Temperature 25.17 °c                                                                                                    |  |  |  |
|          | Cell Constant 0.53 1/cm                                                                                                    |  |  |  |
| _        | after adjustment.                                                                                                    |  |  |  |
| C        | Adjustment Reset Reset!                                                                                                    |  |  |  |
| R        | Firmware Version 0.1.2 Version of firmware in measuring device.                                                                                                    |  |  |  |
| *        | Device Status OK                                                                                                    |  |  |  |

可以编辑设备名称。

如果输入背景颜色,则仅显示测量变量。

可以选择显示块的颜色。

对于某些传感器,可以选择单位。

截至此处,所有传感器设置相同。

用于透析机和水处理的温度补偿系数选择

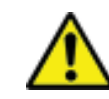

0

仅在您完全了解其后果时才使用调整(Adjust)功能。错误的调整值将导致错误的测量值,而这些错误值会对患者造成危害。

有关传感器特定功能的详细说明,请参见SmartHDM 用户手册。

# 深圳市展业达鸿科技有限公司

### 6.4 图像显示功能

当连接的设备不同时,会显示不同的读数。

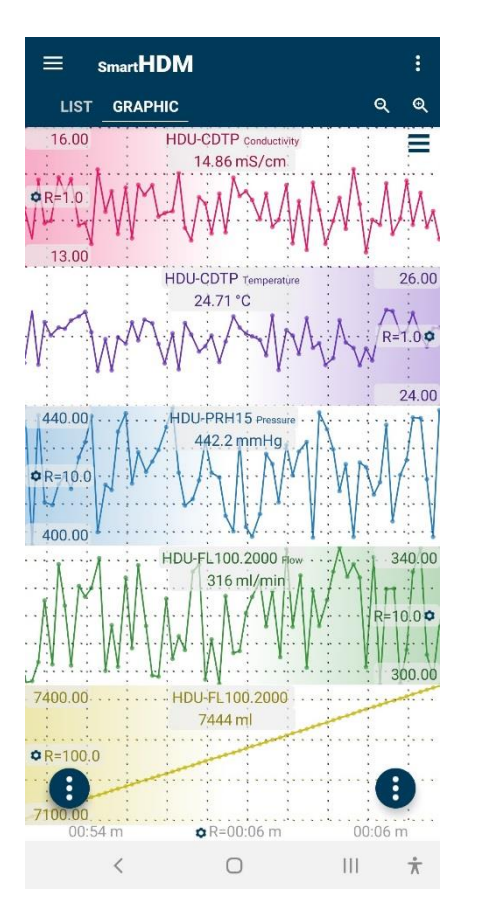

上端——选择设置和三个主 显示按钮:列表(LIST) 图像(GRAPHIC)缩放

数值显示区域

功能按钮

### 头部区域按钮

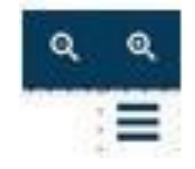

用以放大或缩小 前往图像设置

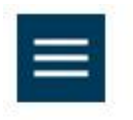

### 图像菜单 · 用以设置 图像 ( Graphic ) 界面

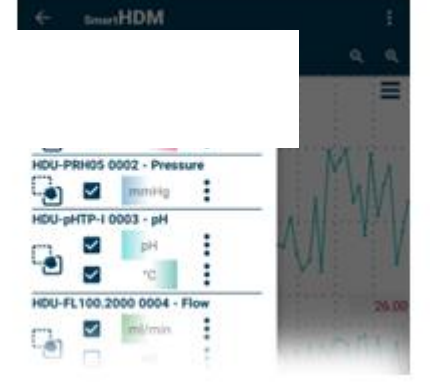

点击并移动以定义图像中通道的顺序 选择通道以绘制图像 可以切换Y轴刻度渐变的位置 (如果已在图像设置中选择)

前往Y轴刻度设置

深圳市展业达鸿科技有限公司

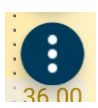

左功能按钮导致

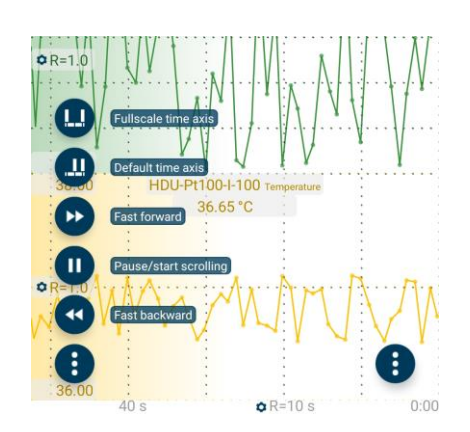

所有功能都带有解释。 获取更多详细信息,请阅读SmartHDM 用户手册.

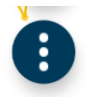

### 右侧功能按钮导致

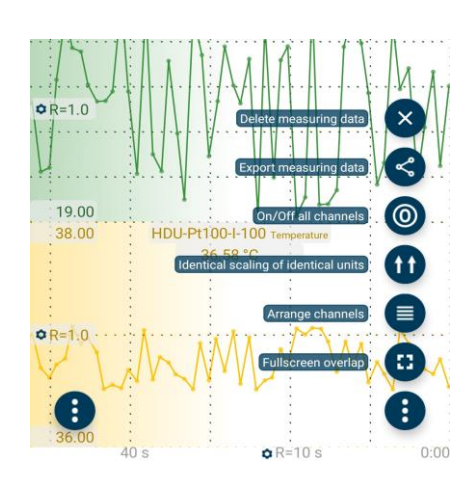

所有功能都带有解释。

获取更多详细信息,请阅读SmartHDM 用户手册.

深圳市展业达鸿科技有限公司 吕先生:15920060912(微信同号) 0755-22934005(座机)

地址:深圳市福田区八卦二路八卦岭工业区615栋419 邮箱:hongqi@thingstet.com 网址:www.thingstest.com

# 7 HDU 传感器 和接口

### 7.1 接口线缆

为与HDC 设备或其他Android 设备配合使用,每个HDU传感器都需要其中一条线缆。 提供不同的线缆版本:

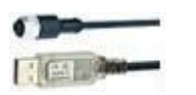

物品 No: 31.0485.20

HDU传感器USB-A线缆,1.8米 31.0485.20 用于 HDU传感器USB-C线缆,1.8米 31.0485.31 用于

用于连接HDC设备 用于连接智能手机

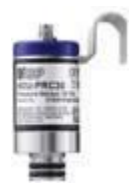

# 7.2 挂钩与机械接口

大多数HDU传感器都配有一个挂钩,可用于悬挂。 大多数HDU传感器具有机械接口,可将其连接到不同的适配器,例如流通和压力适配器。

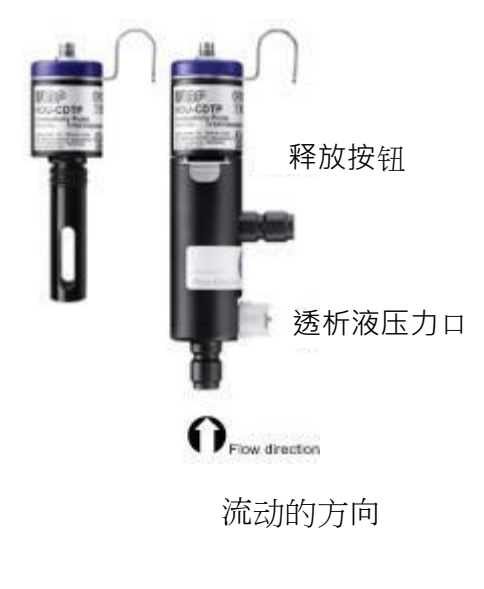

### 7.3 HDU-CDTP 温度和电导率传感器

该设备可用作流通或倾角传感器。

按下释放按钮,可以断开流通式适配器以进行浸入 式使用。

适配器的优选方向是竖直的。 轴向连接器必须指向下方(如图)。在测量之前, 需轻微摇动适配器,使内部残留的气泡可以通过出 口排出。

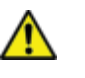

切勿用手指或其他物体接触碳环电极表面。

为避免电导电极中的沉积,须在使用后用RO水清洗流通通道。

如果要对流通通道进行消毒,请将HDM模块连接到

深圳市展业达鸿科技有限公司

### 7.4 HDU-FL FLOW SENSOR

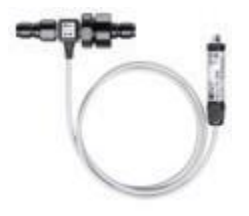

使用后,务必用去离子水清洗流量传感器几分钟。 仅在指示的流向上使用传感器。流向不正确会损坏传感器。 请定期清洁入口过滤器。

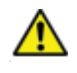

### 7.5 HDU-PH-I 探头适配器

为消除老化和储存效应 · 必须周期性重新校准pH 电极 · 为确保测量精度 · 在测量前需进行三点调整 · 请使用提供的pH校准液进行调整 ·

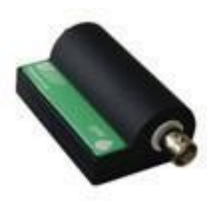

HDU-pH电极已经进行基本调整。理想电压值用于模拟相应的pH值。校准证书中的结果记录了设备施加电压时的pH通道,以模拟pH值。

在第一次测量之前,需要校准与pH 适配器对应的pH 电极。

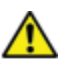

仅当您完全了解其后果时,才使用SmartHDM 应用程序的调整功能。错误的调整值将导致错误的测量值,而这些错误值会对患者造成危害。 详细的使用说明书可在用户手册中找到。

### 7.6 用于PT100传感器的HDU-PT100-I适配器

坚固耐用的Pt100温度传感器系列

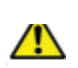

为了获得更高精确度,请将适配器 模块和传感器一起校准。

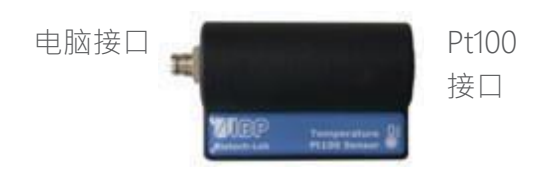

Rugged Pt100 temperature sensor family.

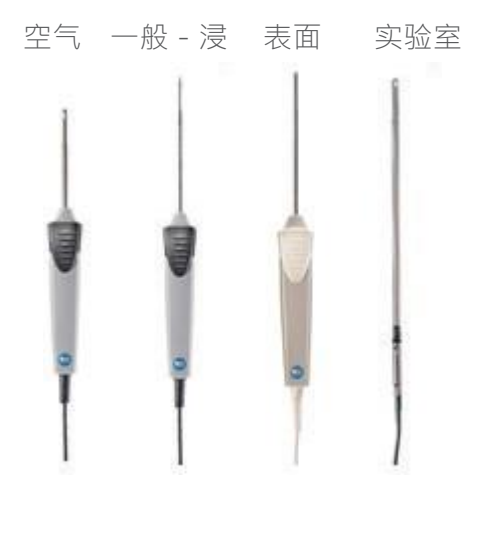

### 深圳市展业达鸿科技有限公司

## HDM18 和 HDM19 模 块 8

血液透析传感器模块。

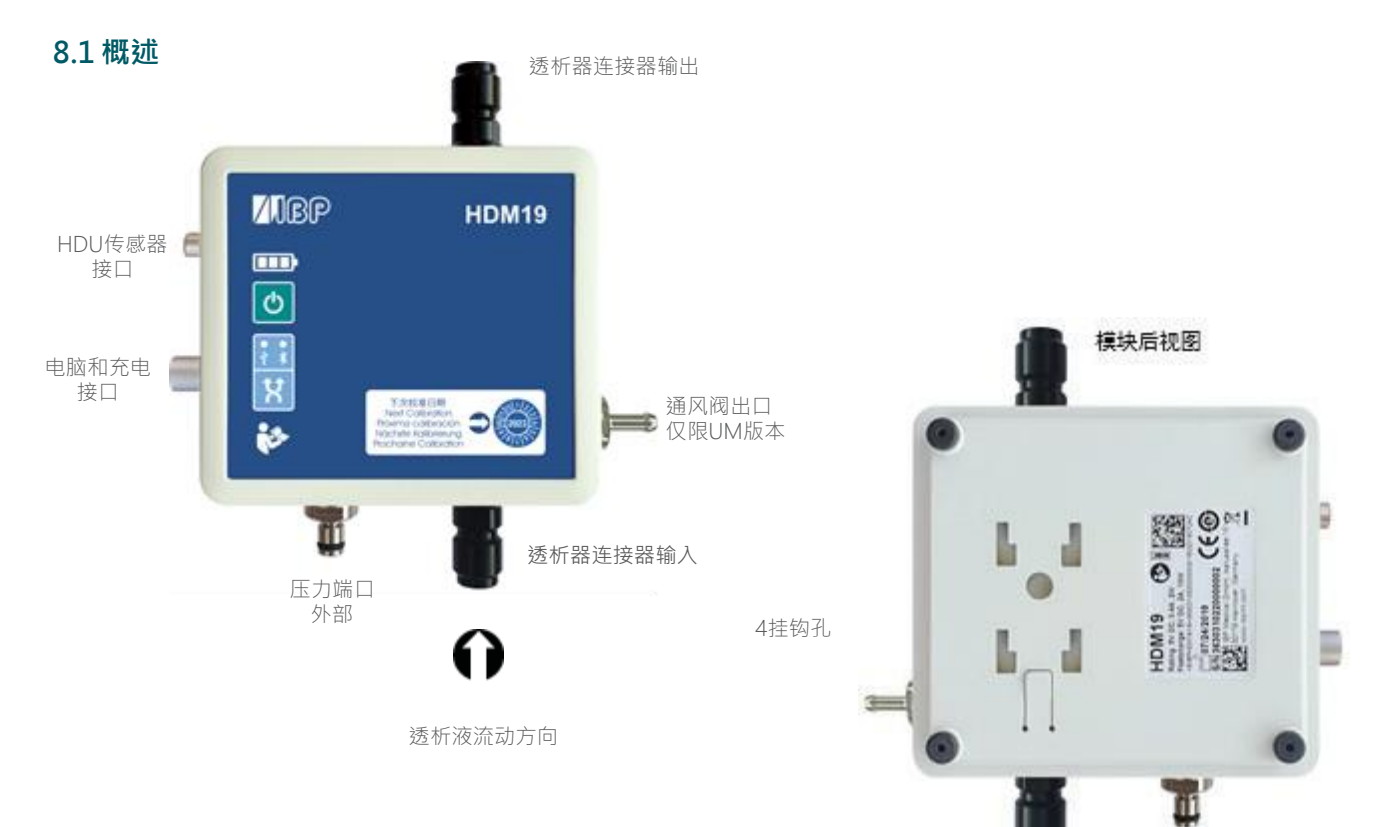

### 8.2 处理

下列指示灯和按钮仅在HDM19上可见。

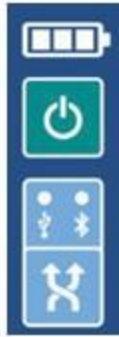

电池状态显示

开/关按钮

连接指示 USB - Bluetooth

连接选择

通风阀

通风阀可以将流通测量单元打开至环境压力。该选项可用于费森尤斯透析机的校准。

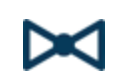

为了能够从SmartHDM App切换阀门,请激活模块设置菜单中的通风阀功能。 这将在 列表显示中显示阀门按钮。

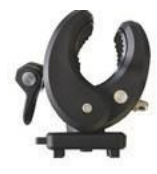

提供的支架可将设备连接到输液杆。必须将支架推入后部的安装孔中直到锁定为止,方 可使用。根据用途,支架可以转动。

深圳市展业达鸿科技有限公司

充电

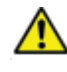

出于安全原因并确保设备快速充电,仅能使用随设备提供的电源。电源兼容Quickcharge 2.0。 在为设备充电时,请勿延长接口线缆。

清洗和消毒 🖌

为避免电导电极中的沉淀·须在使用后用RO水清洗流动通道。 如果要对流动通道进行消毒·请将HDM模块连接到透析机并启动消毒程序。

版本 20191014 P/50/40/20/ WPF

联系我们 IBP Medical GmbH Ikarusallee 15 D 30179 Hannover 汉诺威·德国 德国

电话: +49 511 651647

- 网站 : http://www.ibpmedical.com
- 电子邮箱: support@ibpmedical.com

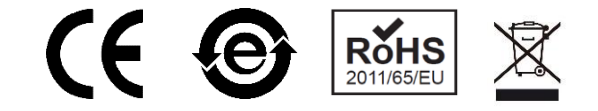

Android是Google LLC. 的注册商标。Excel 是Microsoft Corporation的注册商标。 Quick Charge 2.0和QC2.0是Qualcomm, Inc. 的注册商标。